## Overview:

A poster session "table" is the area where a researcher can upload the poster, and where attendees will view materials.

A poster session floor looks like this:

| <ul> <li>C C C A eventnesseeter/2014/2009/Add/2004/2004/2004/2004/2004/2004/2004/20</li></ul>                                                                                                    |   |
|----------------------------------------------------------------------------------------------------|---|
| Image: Second second secon | • |
| Image: Active and the processing of the processing of the procesing of the processing of the processing of | • |
| Construction     Construction       Texted and<br>the black<br>is chosed     Construction       See and<br>the black<br>is chosed     Construction       See and<br>the black<br>is chosed     See and<br>the black<br>is chosed       See and<br>the black<br>is chosed     See and<br>the black<br>is chosed       See and<br>the black<br>is chosed     See and<br>the black<br>is chosed       See and<br>the black     See and<br>the black       See and<br>the black     See and<br>the black       See and the black     See and<br>the black       See and the black     See and<br>the black       See and the black     See and<br>the black       See and the black     See and<br>the black       See and the black     See and<br>th                                                                                                    |   |
|                                                                                                    |   |

## A tentative figure

Instructions:

We will create your "table" and share a login link with you by E-MAIL. Once you have that information and have logged in, locate your poster session floor and click into it, to locate your booth entitled to your paper title. After entering the booth, you can set your poster.

1. Join as table host in login page.

| 🔽 Event In                                  |                                                     |
|---------------------------------------------|-----------------------------------------------------|
| iwem2022                                    |                                                     |
| 2022 IEEE International                     | Thu, 07/07/2022, 16:00 - Fri, 07/22/2022, 23:00 JST |
| Workshop on                                 | Join (Table hosts)                                  |
| Electromagnetics:                           | Please agree to cur Privacy Policy.                 |
| Applications and Student                    |                                                     |
| Innovation Competition                      |                                                     |
| August 29-31, 2022, Narashino, Chiba, Japan |                                                     |
|                                             |                                                     |

2. Set your display name and click "Next". Note that "表示名" means display name.

| iwem2022                               |                                                                                                    |
|----------------------------------------|----------------------------------------------------------------------------------------------------|
|                                        |                                                                                                    |
| Charge<br>• Visible to al<br>attendes. | Profile Page<br>Please enter your profile information.@<br>### Insurement Content of the statement of the statement of the stat |
|                                        | Next                                                                                                    |

3. Check your setting and join our virtual conference.

| ← → C ☆ @eventin.space/e/J9z4z8 | EW9wAUZQXEyxnDd                   | 🗞 🖒 🛧 🥃 🛪 🗖 🌘                                               |
|---------------------------------|-----------------------------------|-------------------------------------------------------------|
| eventin.space wants to          | ×                                 |                                                             |
| Wem2022<br>■ Use your camera    |                                   |                                                             |
| Use your microphone             |                                   |                                                             |
|                                 | Allow Block                       |                                                             |
|                                 | F                                 | Profile Page                                                |
|                                 |                                   |                                                             |
|                                 |                                   |                                                             |
|                                 | Allow the use of                  | the camera / microphone.                                    |
|                                 | A usage permission dialog will    | be displayed on the browser, so click Allow.                |
|                                 | (Expression varies depe           | nding on the browser you are using)                         |
|                                 |                                   |                                                             |
|                                 |                                   |                                                             |
|                                 |                                   |                                                             |
|                                 | Using th                          | ie camera                                                   |
|                                 | 🐥 Using th                        | e microphone                                                |
|                                 | ſ                                 | Permit Block                                                |
|                                 | L L                               |                                                             |
|                                 |                                   | ▲                                                           |
|                                 |                                   | -                                                           |
|                                 |                                   |                                                             |
|                                 |                                   |                                                             |
|                                 |                                   |                                                             |
|                                 |                                   |                                                             |
| iwem2022                        |                                   |                                                             |
|                                 |                                   |                                                             |
|                                 | Check Yo                          | ur Settings                                                 |
|                                 |                                   |                                                             |
|                                 |                                   |                                                             |
|                                 | Please check your settin          | gs before joining the event.                                |
|                                 |                                   |                                                             |
|                                 |                                   | Camera                                                      |
|                                 |                                   | Surface Camera Front 👻                                      |
|                                 |                                   | Microphone                                                  |
|                                 |                                   | Default - 국仁之記別 (Realtek High Definition , ㅋ                |
|                                 |                                   |                                                             |
|                                 |                                   | Speaker                                                     |
|                                 | Virtual Background Screen Sharing | Defeut 7 <sup>12</sup> -t- (Dealed High Defeition -         |
|                                 |                                   | Default • XC - // (Realter High Definition •                |
|                                 |                                   | ▶ 0:00/2:45 ······ ◆ :                                      |
|                                 |                                   |                                                             |
|                                 |                                   | Browser and Network Status                                  |
|                                 |                                   | This browser is compatible.                                 |
|                                 |                                   | <ul> <li>Successfully connected with the server.</li> </ul> |
|                                 |                                   | Open Stata                                                  |
|                                 |                                   | Click have and isin our                                     |
|                                 | Back                              | oin Click nere, and join our                                |
|                                 |                                   | J virtual conterence                                        |

4. Lobby: Move the cursor on "Select Floor" and click your poster session floor.

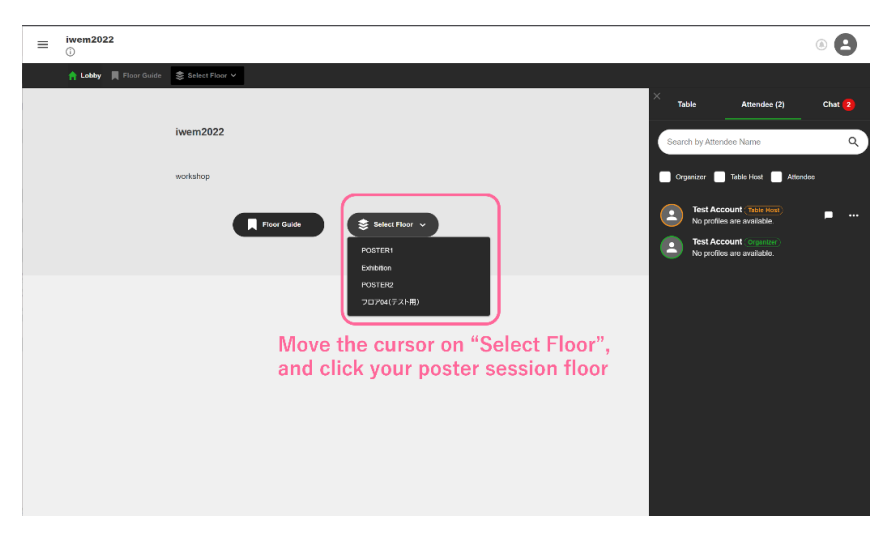

5. **Poster session floor**: Select "your booth", and join as table host.

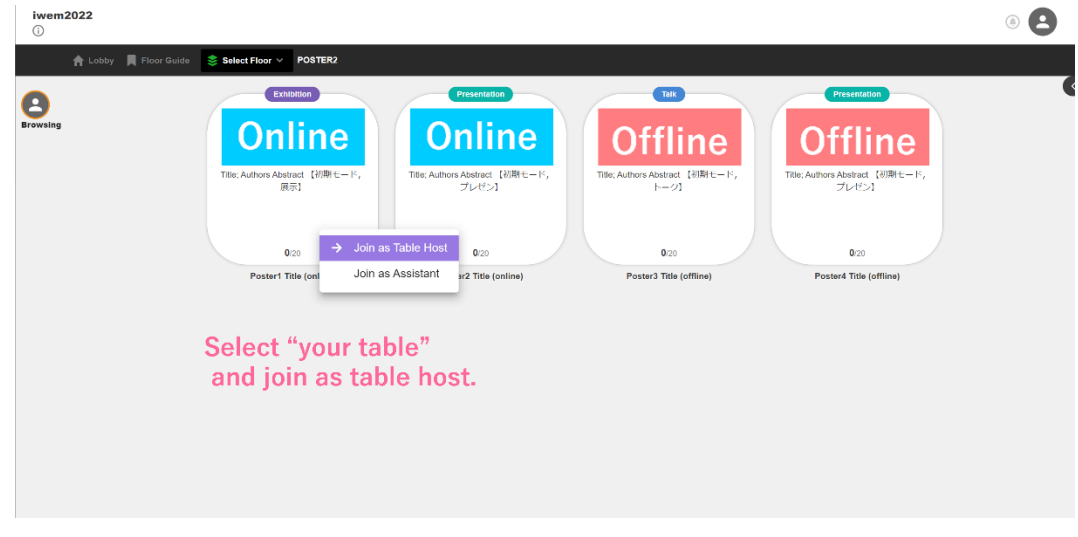

A tentative figure

6. **Table**: Select "your table" and start screen sharing.

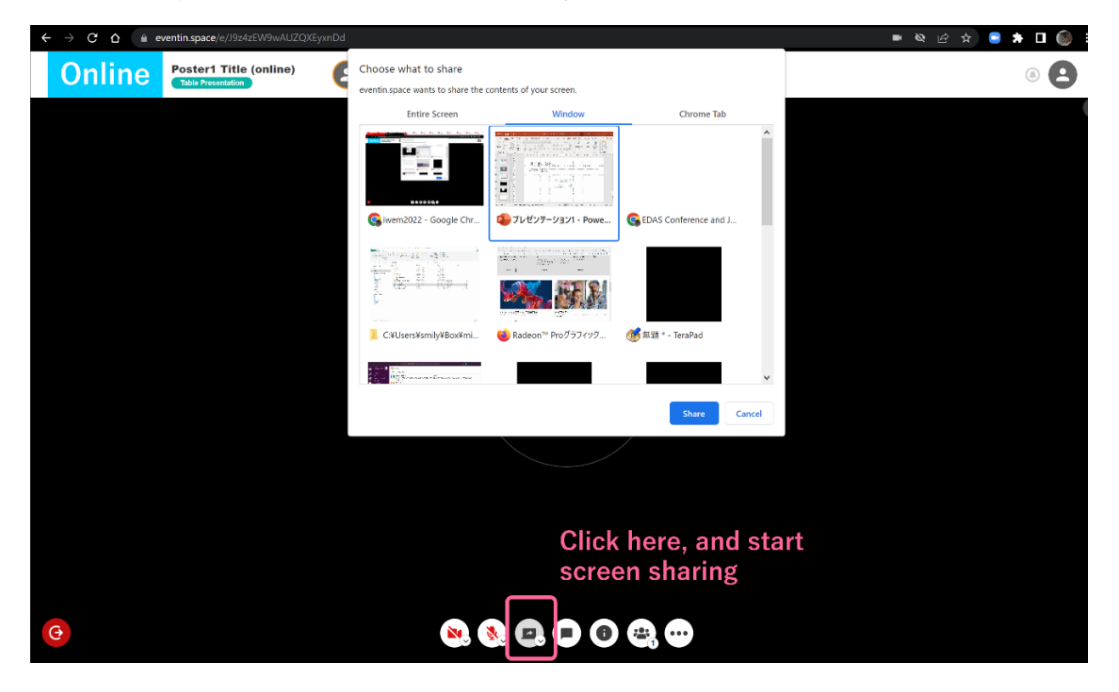